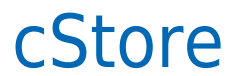

Data wygenerowania: 2024-05-13

https://developers.autopay.pl/online/integratorzy/cstore

| Instrukcja aktywacji Płatności cStore | 3 |
|---------------------------------------|---|
| Główne funkcje                        | 3 |
| Logowanie                             | 3 |
| Przesłanie formularza                 | 4 |
| Weryfikacja                           | 5 |

## Instrukcja aktywacji Płatności cStore

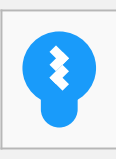

Zanim przejdziesz do aktywacji płatności, upewnij się, że Twój sklep został odpowiednio przygotowany – czy ma regulamin, dodaną minimalną wymaganą liczbę produktów oraz odpowiednie treści we wszystkich zakładkach. Więcej informacji o tym, jak przygotować sklep na wdrożenie płatności znajdziesz w naszym <u>poradniku</u>.

## Główne funkcje

Płatności cStore umożliwią klientowi Twojego sklepu zlecenie płatności z wykorzystaniem 30 popularnych metod płatności, w tym:

- Pay by link
- płatność kartą Visa, Mastercard, Maestro
- BLIK
- raty online
- szybkie przelewy

Środki wpłacone przez klientów trafią na Twoje konto już następnego dnia roboczego. Zwrotów możesz dokonać bezpośrednio z poziomu portalu Autopay.

#### Logowanie

- Zaloguj się do swojego panelu administracyjnego na platformie cStore za pośrednictwem odpowiedniego linku:
  - <u>https://panel.cstore.pl/</u> lub
  - <u>https://www.nazwa-sklepu.pl/admin/</u> (przykład indywidualnego linku)
- Z bocznego menu wybierz Wysyłki i płatności, a następnie Lista płatności.

| Sprzedaż                                                                                                    | Wartość sprzedaży za ostatnie 30 dni                                                                                                    | Dostępna jest nowa wersja skłepu 6.0901 - Poblerz tutaj 🗾 🥁 [                                        |
|----------------------------------------------------------------------------------------------------|----------------------------------------------------------------------------------------------------|----------------------------------------------------------------------------------------------------|
| Asortyment                                                                                                    | ти ного пределику да отните от чня                                                                                                    | опечние типлово поведти да чачаните та питевирод                                                     |
| Kategorie i producenci<br>Wysyłki i płatności ~<br>Wysyłka według wagi<br>Wysyłka według ilości<br>Lista płatności<br>Lista banki<br>Lista kurierzy | Sprzedaż   0.5 0.5   0.5 0.5   0.5 0.5   0.5 0.5   0.5 0.5   0.5 0.5   0.5 0.5   0.5 0.5   0.5 0.5   0.5 0.5   0.5 0.5   0.5 0.5   0.5 0.5   0.5 0.5   0.5 0.5   0.5 0.5   0.5 0.5   0.5 0.5   0.5 0.5   0.5 0.5   0.5 0.5   0.5 0.5   0.5 0.5   0.5 0.5   0.5 0.5   0.5 0.5   0.5 0.5   0.5 0.5   0.5 0.5   0.5 0.5   0.5 0.5   0.5 0.5   0.5 0.5< | Sprzedaż                                                                                             |
| Rabaty i punkty                                                                                                    | a sector the only on                                                                                                    | ······································                                                               |
| aktury                                                                                                    |                                                                                                    |                                                                                                    |
| llegro                                                                                                    | Dane sklepu                                                                                                    | Informacje cStore                                                                                    |
| Porównywarki cen                                                                                                    |                                                                                                    |                                                                                                    |
| lewsletter                                                                                                    | Numer licencji: b5c04f4e-3e271ca8-779932a6                                                                                                    | DATA WIADOMOSC<br>06.04.2021 Aktusizacia 6.0.1 - Zertaw pograwak                                     |
| tatystyki<br>'arzadzania tradnia                                                                                                    | Wersja oprogramowania: 6.0804                                                                                                    | 01-04-2021 Attualização 6.0. – REST API cStore, Raben, nowe filtry, cechy<br>manazuroper dia Alleron |
| arząuzanie trescią"                                                                                                    | Limit produktów: 893                                                                                                    | 20-01-2021 Aktualizacia 6.8.6 - poprawa aktualizacii produktów na Allegro                            |

 Kliknij Otwórz (widoczne z prawej strony w wierszu z nazwą Autopay), żeby przejść do formularza.

| <b>Store</b>                            |   |         |         | Dostępos jest rowa wersja sk | lepu 6.0901 - Poblecz tutaj                                                                                    |
|-----------------------------------------|---|---------|---------|------------------------------|----------------------------------------------------------------------------------------------------|
| lategorie i producenci                  |   |         |         |                              | Tytuł przelewu<br>(2. linia):                                                                                  |
| Wysylki i pistności 🛛 👻 📃               | 1 | Autopay | Autopay | 0.0%                         | Identyfikator i klucz serwisu generowane są<br>automatycznie po rejestracji firmy przez<br>poeiższy formularz: |
| Wysyłka według łości<br>Lista platności |   |         |         |                              | Formularz<br>rejestracyjny: Otwórz                                                                             |
| Lista banki                             |   |         |         |                              | MERCHANT                                                                                                    |

# Przesłanie formularza

• Wypełnij formularz poprawnymi i prawdziwymi danymi.

| Annihal                         |                                       |                                        |                                          |
|---------------------------------|---------------------------------------|----------------------------------------|------------------------------------------|
| DANE FIRMY                      |                                       |                                        |                                          |
| Nazwa                           |                                       |                                        |                                          |
| Nip:                            |                                       | Regon:                                 |                                          |
| Kra:                            |                                       |                                        |                                          |
| Adres email:                    |                                       | Telefon kontaktowy:                    |                                          |
| Forma prawna:                   | Jednoosobowa działalność gospodarcza  |                                        |                                          |
|                                 |                                       |                                        |                                          |
| BENEFICIENT                     |                                       |                                        |                                          |
| Typ beneficjenta rzeczywisłego: | Brak beneficjenta                     |                                        |                                          |
| LTIDE & PIDAY                   |                                       |                                        |                                          |
| Kod pocztowy:                   |                                       | Miejscowość:                           |                                          |
| Adres:                          |                                       | Kraj:                                  |                                          |
|                                 |                                       |                                        |                                          |
| OSOBA REPREZENTUJĄCA FIRMĘ      |                                       |                                        |                                          |
| Imię:                           |                                       | Nazwisko:                              |                                          |
| Pesei                           |                                       |                                        |                                          |
| SERVIS PAR THERA:               |                                       |                                        |                                          |
| Cel gospodarczy:                | Rozpoczęcie działalności gospodarczej | •                                      |                                          |
| Numer konta bankowego:          |                                       | Udostępnienie opcji płatności kartami: | nie                                      |
| Branža:                         | 01 Aikohol                            |                                        |                                          |
|                                 |                                       |                                        |                                          |
|                                 |                                       | Rejestrując się za pomocą powyższego   | formularza akceptujenz regularnin Autopa |
|                                 |                                       |                                        |                                          |

• Zaakceptuj regulamin, zapisz wprowadzone dane i przejdź do przelewu weryfikacyjnego klikając przycisk w prawym dolnym rogu – **Zapisz i przejdź**.

#### Weryfikacja

• Wybierz swój bank i wykonaj przelew o wartości 1 PLN (przelew jest zwrotny).

Jeżeli wśród wymienionych banków nie znajdziesz swojego – wybierz opcję: **Mam konto w innym banku** i postępuj zgodnie z wyświetlaną instrukcją. Upewnij się, że zarówno numer rachunku, jak i dane są prawidłowe, ponieważ przelew weryfikacyjny jest bezzwrotny.

Wybierz tę opcję również wtedy, gdy chcesz wskazać do rozliczeń swój rachunek firmowy. Jeżeli tego nie zrobisz bramka płatnicza przekieruje Cię automatycznie do ekranu logowania przeznaczonego dla klientów indywidualnych, co uniemożliwi prawidłowe przeprowadzenie procesu.

Podczas procesu weryfikacji sklep **nie może** zostać wyłączony.

| Autopay                                         |                                                                                                    |                              | Nomec seap 22<br>04:56 Prasshut | polski 🗸 🛈 |
|-------------------------------------------------|----------------------------------------------------------------------------------------------------|------------------------------|---------------------------------|------------|
|                                                 | Zieć przelew wykorzystując podane dane                                                                   |                              | 57C7EGÓŁY                       |            |
|                                                 | meet hitelett af konstarolde housing onlie                                                               |                              |                                 |            |
|                                                 | Rachunek odbiorcy                                                                                        | North 1                      | Kwota należności                |            |
|                                                 | 2365 3678 5544 0001 0000 5698                                                                            | Nopiuj                       | 1,00 PLN                        |            |
|                                                 | Nazwa odbiorcy                                                                                           |                              |                                 |            |
|                                                 | Autopay S.A                                                                                              | Kopiuj                       | Odhiorca                        |            |
|                                                 | Adres officiary                                                                                          |                              | SPENSEN sp. z o.o. sp. k.       |            |
|                                                 | ul. Powstańców Warszawy 6,                                                                               |                              |                                 |            |
|                                                 | 81-718 Sopot.                                                                                            |                              | POWROT DO SKI FRU               |            |
|                                                 | Polska                                                                                                   | Kopiuj                       |                                 |            |
|                                                 | Tytuł przelewu                                                                                           |                              |                                 |            |
|                                                 | XAADJelsk                                                                                                | Kopiuj                       |                                 |            |
|                                                 | Waluta przelewo                                                                                          |                              |                                 |            |
|                                                 | PLN (Polski Złoty)                                                                                       | Kopluj                       |                                 |            |
|                                                 | Kwota przelewu                                                                                           |                              |                                 |            |
|                                                 | 1.00 PLN                                                                                                 | Kopluj                       |                                 |            |
|                                                 | Skopiuj i wklej dane nie wprowadzając z ni<br>zmian. Tylko w ten sposób uda się zrealizov<br>transakcję. | ch żadnych<br>wać            |                                 |            |
|                                                 |                                                                                                    |                              |                                 |            |
|                                                 |                                                                                                    |                              |                                 |            |
|                                                 |                                                                                                    |                              |                                 | 87         |
| Masz dodatkowe pyta                             | nia związane z płatnościami online lub innymi nasz                                                       | rymi usługami? <u>Przejd</u> | ż do strony pomocy              |            |
| Administratorem danych<br>© Autopay 1999 - 2020 | osobowych jest Autopay S.A. Czytaj więcej 🗸 🗸 🗸                                                          |                              |                                 | £ 000      |

 Gdy weryfikacja przebiegnie prawidłowo, otrzymasz zwrotną wiadomość e-mail z informacją o włączeniu płatności.